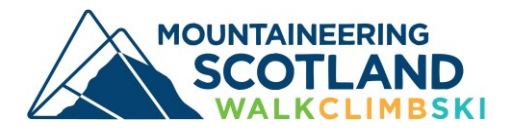

## How to create a new Joint or Family membership

1. First register your own details – you should see this screen:

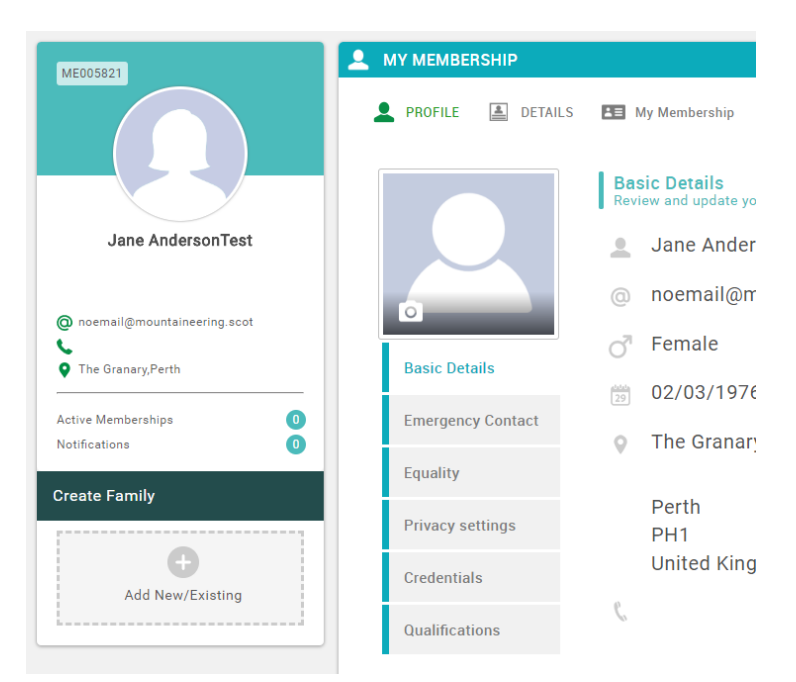

2. Go to 'Membership' and select 'Family/Joint membership' or add your family/household members by clicking on 'Add family member' then go to membership and choose Family/Joint membership. You can add existing members or new members.

| EMENU MYP | ROFILE MEMBERSHIP                                            | EVENTS & COURSES                                                                                                    |                                                                                                    |                                                                                                    |                                                                                                    |                                                                                                    |          | JANE SMITH - |   |
|-----------|--------------------------------------------------------------|----------------------------------------------------------------------------------------------------|----------------------------------------------------------------------------------------------------|----------------------------------------------------------------------------------------------------|----------------------------------------------------------------------------------------------------|----------------------------------------------------------------------------------------------------|----------|--------------|---|
|           | ■ myre<br>● 01/2<br>● Trial<br>■ Trial<br>■ Trial<br>■ Trial | ALLE SMITH<br>JALE SMITH<br>JUELEL<br>UNELEN<br>ALLENE<br>ALLENE | Any PROFILE PROFILE PROFILE Comparise > Member Comparise > Member | CALL CHARTERING<br>CALL CHARTERING<br>CHARTERING<br>CHARTERING<br>CHARTERING<br>CHAR | COLOR     COLOR     C | F26.50<br>Dente<br>Panel<br>Panel<br>P | MY CLUBS |              |   |
| JustG     | O.com                                                        |                                                                                                    |                                                                                                    | Terms & Conditions Privacy Policy<br>@ Copyright 2002 - 2021 JustGo. All R                                                                                                    | Help About Us<br>Rights Reserved.                                                                                                    |                                                                                                    |          | <b>100</b>   | ) |

## S JustGo.com

3. Select a membership for each person in turn.

| MY PROFILE MEMBERSHIP EVENTS & COURSES |                                                                                                    | 📜 🕕 JANE BARTH |
|----------------------------------------|----------------------------------------------------------------------------------------------------|----------------|
| Market Street                          | Total         Total         Total           Marcin Resolution         Annotation administration of a strateging strategy and complete the details for annotation.         Total strateging strateging strategy and complete the details for annotation.           The index strateging strateging strate                                                                                                    |                |
| Add Facely Mandae<br>Remove Mitedae    | Jane Smith<br>                                                                                                    |                |
|                                        | Billy Sociality and the second second   |                |
|                                        | Arbur Seith<br>Personale and the seither and the seither and the |                |

Select a membership for each person

4. Complete the **communication options** and equalities monitoring information for each member and choose whether to pay for them by annual recurring subscription or a one off payment (you can do a combination, for example if one of your children will be over 18 the following year).

| MENU MY PROFILE MEMBERSHIP EVENTS & COURSES                                                                                                    |                                                                                                    | 🏋 🌔 JANE SMITH + |
|----------------------------------------------------------------------------------------------------|----------------------------------------------------------------------------------------------------|------------------|
| the Granup Neth      South Fandy      Lase South     Notice and      Market and      Arbur South     Notice and      Arbur South     Notice and      Arbu | Bunk at the behaviour. Provide subscription as your payment option and Pay of Bunk at the behaviour. Provide subscription of the displayment Provide subscription of the displayment Provide subscription of the displayment Provide subscription of the displayment Provide subscription of the displayment Provide subscription of the displayment Provide subscription of the displayment Provide subscription of the displayment Provide subscription of the displayment Provide subscription of the displayment Provide subscription Provide subscription Provide subs |                  |
|                                                                                                    | To make a dopation and further support the work of Mountaineering Scotland                                                                                                    |                  |

5. The family discount is applied in the checkout, and you can pay by credit/debit card or through your bank (via GoCardless) for both one-off and recurring subscriptions.

| <b>≣</b> MENU | MY PROFILE | MEMBERSHIP | EVENTS & COURSES |                    |                                                                                                    |                                               |   |                                     |           |                              |  | T. | JANE SMITH - |
|---------------|------------|------------|------------------|--------------------|----------------------------------------------------------------------------------------------------|-----------------------------------------------|---|-------------------------------------|-----------|------------------------------|--|----|--------------|
|               |            |            |                  |                    | AZONCe Gomembership of Mountainvering Scotland           Eall individual membership of Mountainvering Scotland         Image: Scotland Scotland           Subscription is on for this product instead of me         Subscription                                                                                                    | f for over 16's.<br>anual renew.              | 1 | (33.00<br>£0.00                     | £0.00     | £0.00                        |  |    |              |
|               |            |            |                  |                    | Individual Youth (Billy Smith)<br>Azolve Gomembership<br>Individual membership of Mountaineering Scotland for<br>Bore for Later X Remore<br>Subscriptions in one for this product instand of mo                                                                                                    | under 18%                                     | ٢ | 016-75<br>60.00                     | £0.00     | £0.00                        |  |    |              |
|               |            |            |                  | K.                 | Individual Youth (Arthur Smith)<br>Azolve Gomembership<br>Individual membership of Mountsineering Section for<br>La Bave for Later X news<br>Subsectionics is an for this conduct instead of ma                                                                                                    | under 185<br>anual renew                      | ٦ | 614-75<br>£0.00                     | £0.00     | £0.00                        |  |    |              |
|               |            |            |                  |                    | ClimbScotland chalk bag purple<br>Azolve Gomembership                                                                                                    |                                               | 1 | 60.00                               | £0.00     | £0.00                        |  |    |              |
|               |            |            |                  |                    | Family/household (Smith Family)<br>Azole Gomembership<br>Markowski (Smith Family)<br>The family household group a copilar it we classical<br>the family household group a copilar it we classical<br>is of the use Salationer (SS 7)<br>a shaft in the stationer (SS 7)<br>a shaft in the stationer (SS 7)<br>a shaft | ory and complete the details for each person. | 1 | £35.00                              | £0.00     | £35.00                       |  |    |              |
|               |            |            |                  | ITEMS SAVED FOR L  | ATER (0)                                                                                                    |                                               |   |                                     | Hide save | d items 🌒                    |  |    |              |
|               |            |            |                  | If you have discou | nt code, please enter it here.                                                                                                    |                                               | 1 | 3                                   | Update    |                              |  |    |              |
|               |            |            |                  | discount code      |                                                                                                    | Apply                                         |   | Ord                                 | er Summar |                              |  |    |              |
|               |            |            |                  |                    |                                                                                                    |                                               |   | Total items<br>item saved for late  | er        | 5<br>0                       |  |    |              |
|               |            |            |                  |                    |                                                                                                    |                                               |   | Discount<br>Net Total<br>Total(GBP) | 0         | - £66.50<br>£35.00<br>£35.02 |  |    |              |
|               |            |            |                  |                    |                                                                                                    |                                               |   | Pay via Ba                          | nk Pa     | y with Card                  |  |    |              |

6. You will receive a confirmation email for the payment and each new member will also receive emails with their membership details.

If you have any questions about joining Mountaineering Scotland please get in touch:

Call us on 01738 493 942 or email info@mountaineering.scot

www.mountaineering.scot

Updated December 2021